## BYOxLink – How to Guide

# Use guest Wi-Fi service to connect a student's MacOS device

This document explains how a student can connect a MacOS device to the school guest Wi-Fi network (EQGUEST) so staff can then complete the Intune enrollment on their device.

The guest Wi-Fi connection is limited and only lasts for eight (8) hours. You may not be able to access some resources such as shared network drives, printers or local school websites through the guest Wi-Fi.

Note: Sign on will only work with a valid school email address (<username>@eq.edu.au>). You should use your existing school EQ email address.

#### Step 1. Select the guest Wi-Fi network

- a. Select the CWi-Fi icon in the menu bar at the top of the screen
- b. Select the EQGUEST Wi-Fi network.
- c. A sign on page will be displayed.

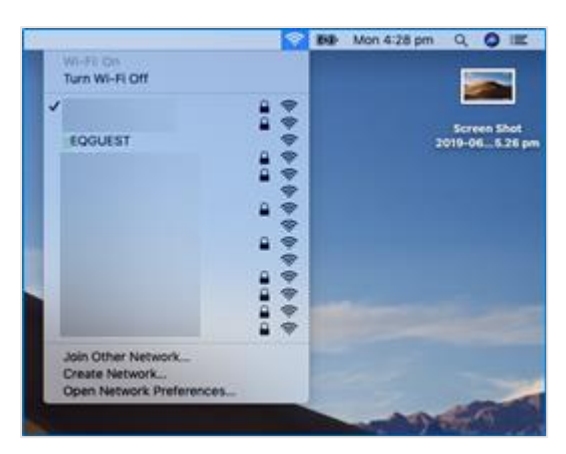

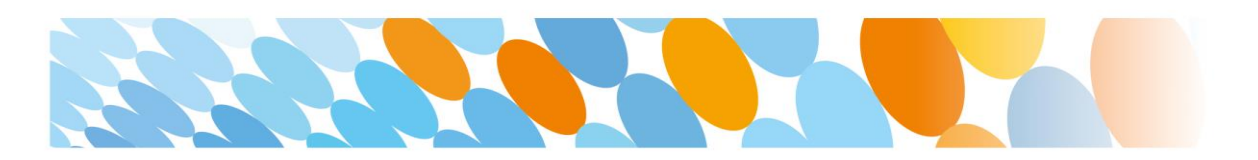

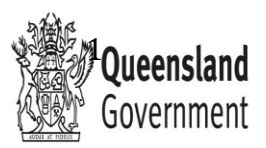

#### Step 2. Sign on to the guest Wi-Fi network

- a. A Sign on page will be displayed
- b. Enter your EQ email address and password
- c. Read and accept the Acceptable Use Policy by ticking the box
- d. Select Sign On.

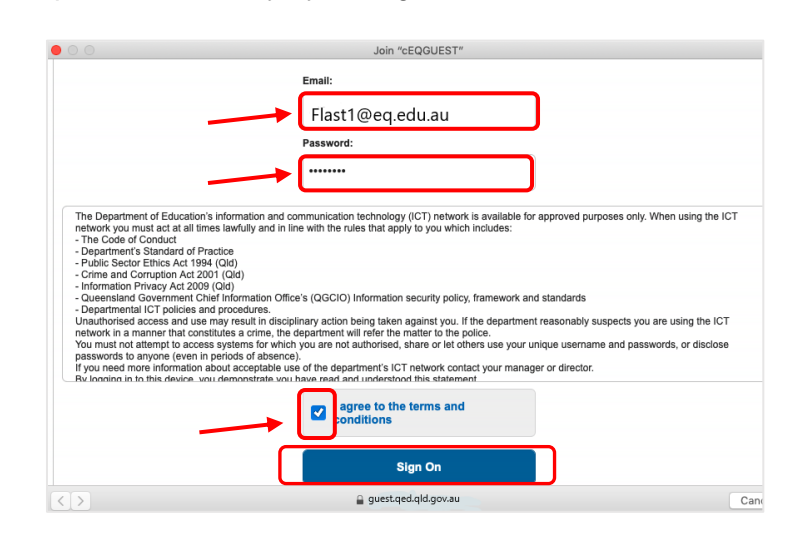

e. A success screen will display, close the window.

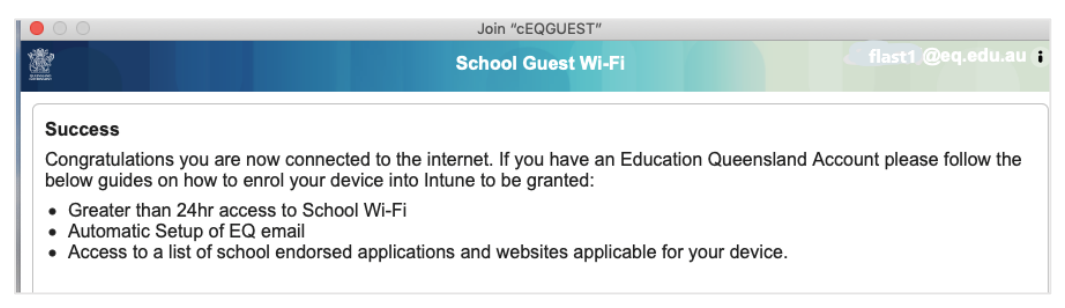

### Step 3. Change Wi-Fi Proxy settings

- a. Select the  $\ensuremath{\overline{\ensuremath{\mathcal{M}}}}$  Wi-Fi icon in the menu bar at the top of the screen
- b. Select Open Network Preferences.

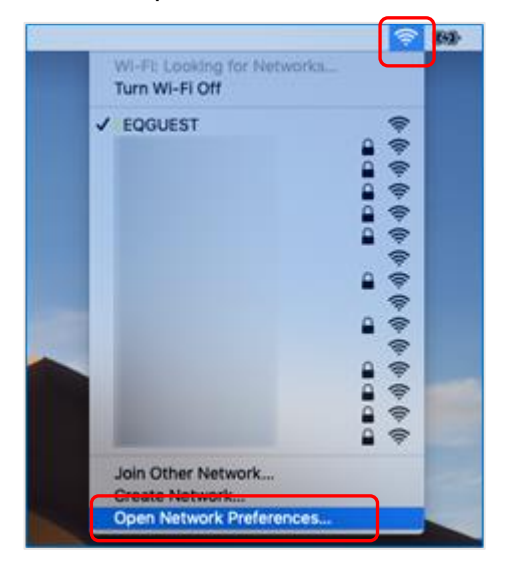

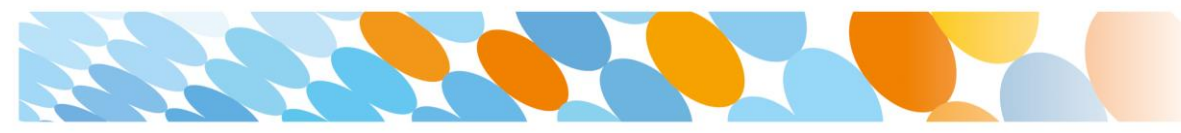

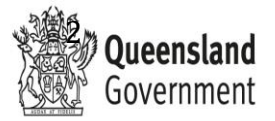

c. Select Advanced.

|                                                             | Network                                                          | QSearch                                                                                                    |
|-------------------------------------------------------------|------------------------------------------------------------------|----------------------------------------------------------------------------------------------------|
| Locat                                                       | tion: Automatic                                                  | <b>\$</b>                                                                                                  |
| Wi-Fi<br>Connected     Sluetooth PAN<br>Not Connected     S | Status: <b>Connected</b><br>Wi-Fi is connect<br>IP address 10.17 | Turn Wi-Fi Off<br>ed to cEQGUEST and has the<br>2.11.7.                                                    |
| ThundeIt Bridge      Not Connected                          | Network Name: EQGUEST                                            | Illy join this network new networks ks will be joined automatically. If works are available, you will have |
|                                                             | to manually se<br>802.1X: WiFi Profile -                         | ect a network.                                                                                             |
| + - &-                                                      | ☑ Show Wi-Fi status in menu bar                                  | Advanced ?                                                                                                 |
|                                                             |                                                                  | Revert Apply                                                                                               |

d. Select Proxies and then select the Auto Proxy Discovery checkbox.

| 000 <>         |                     | Network     |         |          |
|----------------|---------------------|-------------|---------|----------|
| 奈 Wi-Fi        |                     |             |         |          |
| Wi-            | Fi TCP/IP DNS       | WINS 802.1) | Proxies | Hardware |
| Select a proto | col to configure:   |             |         |          |
| 🔽 Auto Prox    | y Discovery         |             |         |          |
| Automatic      | Proxy Configuration |             |         |          |
| Web Prox       | y (HTTP)            |             |         |          |

- e. For High Sierra Mac devices only, in the same screen, select TCP/IP and then select "Renew DHCP Lease" on the right hand side of the screen.
- f. Select OK.

| Wi-             | TCP/IP PNS WIN | S 802.1X Proxies | Hardware         |
|-----------------|----------------|------------------|------------------|
| Configure IPv4: | Using DHCP     |                  |                  |
| IPv4 Address:   | 10.172.11.7    |                  | Renew DHCP Lease |
| Subnet Mask:    | 255.255.255.0  | DHCP Client ID:  |                  |
| Router:         | 10.172.11.254  |                  | (if required)    |
| Configure IPv6: | Automatically  | ٥                |                  |
| Router:         |                |                  |                  |
| IPv6 Address:   |                |                  |                  |
| Prefix Length:  |                |                  |                  |
|                 |                |                  |                  |
|                 |                |                  |                  |

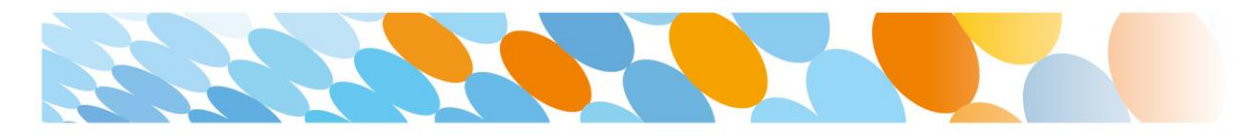

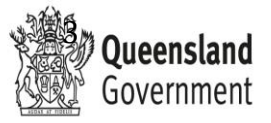

- f. You will be prompted for further credentials when your device tries to access the internet. Open the internet browser, Safari.
- g. Select System Preferences.

| File | Edit | View | History | Bookmarks | Window | Help   |                                                                                                    |                |          |
|------|------|------|---------|-----------|--------|--------|----------------------------------------------------------------------------------------------------|----------------|----------|
|      | 0 <  |      |         |           |        | Q ht   |                                                                                                    |                |          |
|      |      |      |         |           |        |        | Favourites                                                                                                    |                |          |
|      |      |      |         | Ś         |        |        | улноо!                                                                                                    | G              | W        |
|      |      |      |         | Apple     |        | iClou  |                                                                                                    | oogle          | Wikiped  |
|      |      |      |         | f         |        | 5      | Proxy Authentication Required<br>Enter the password for the HTTP proxy<br>proxy2.eq.edu.au:80 in System Preferences. | 110 <b>8</b> 3 | <b>O</b> |
|      |      |      |         | Facebook  |        | Twitte | Not Now System Preferences                                                                                           | Yelp           | TripAdvi |
|      |      |      |         |           |        |        | Frequently Visited                                                                                                   |                |          |

h. Enter your username and password given to you by your school contact. Select OK.

| Proxy Authentication Required<br>Enter the password for the HTTPS proxy<br>proxy2.eq.edu.au:80 |  |  |  |  |
|------------------------------------------------------------------------------------------------|--|--|--|--|
| Username                                                                                       |  |  |  |  |
| Flast1                                                                                         |  |  |  |  |
| Password                                                                                       |  |  |  |  |
| •••••                                                                                          |  |  |  |  |
| Cancel                                                                                         |  |  |  |  |

- i. If you time out or close the browser, you will need to go through steps 'a' to 'c' again.
- j. In your internet browser, check your internet is working. If your internet is not working, please contact your school IT support staff for assistance.

#### Step 4. Next steps

To access school email, learning applications, printers and shared network drives and applications, you will need to enrol your device into Intune. Refer to:

How to Guide - MacOS - Getting your device ready for school

Or

Intune installation video for Mac devices

to complete this process.

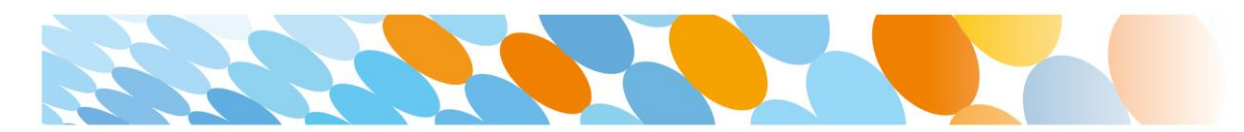

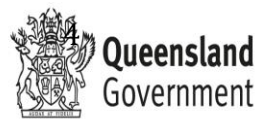